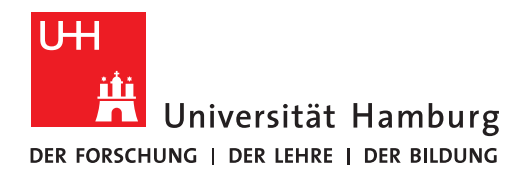

REGIONALES RECHENZENTRUM

# Lehrveranstaltungen verwalten: Teilnehmer inaktiv setzen

## STiNE-Anleitung für Lehrende

**Regionales Rechenzentrum** 

Service und Anwendungen

**Campus Management** 

Stand des Dokuments: September 16

## Inhalt

| 1 | Wo sehe ich die Teilnehmer meiner Lehrveranstaltung? | - 3 - |
|---|------------------------------------------------------|-------|
| 2 | Was bedeutet "aktive" bzw. "inaktive" Teilnahme?     | - 4 - |
| 3 | Wie und wann erfasse ich eine inaktive Teilnahme?    | - 4 - |
| 4 | Wie werden die betroffenen Studierenden informiert?  | - 5 - |

## 1 Wo sehe ich die Teilnehmer meiner Lehrveranstaltung?

Wenn Sie sich als Dozent/in oder Stellvertretung in STiNE eingeloggt haben, gehen Sie auf die Registerkarte "Lehre" und dann auf den Punkt "Veranstaltungen" in der linken Menüleiste. Im Hauptfenster haben Sie nun eine Liste Ihrer Lehrveranstaltungen. Bitte achten Sie darauf, dass das richtige Semester ausgewählt ist.

Wählen Sie die entsprechende Veranstaltung aus in dem Sie auf den Namen der Veranstaltung klicken.

Sie sind nun auf der Seite der Veranstaltungsdetails.

| veranstaltu                                                                                                    | ngsdetails                                                                                                |                                                                                   |                                                                       |                                    |                                                       |  |  |  |  |  |  |
|----------------------------------------------------------------------------------------------------|----------------------------------------------------------------------------------------------------|-----------------------------------------------------------------------------------|-----------------------------------------------------------------------|------------------------------------|-------------------------------------------------------|--|--|--|--|--|--|
| Anmeldung noch möglich. Aktuelle Anmeldungen: 0 Bestätigt: 0                                                             |                                                                                                    |                                                                                   |                                                                       |                                    |                                                       |  |  |  |  |  |  |
|                                                                                                    |                                                                                                    |                                                                                   | Verans                                                                | staltungsbeschreibungen            | Teilnehmer <b>Nachrichter</b>                         |  |  |  |  |  |  |
| Lehrende:                                                                                                    | 5                                                                                                    | TESTDOZENT                                                                        |                                                                       |                                    |                                                       |  |  |  |  |  |  |
| Veranstaltı                                                                                                    | <b>ingsart:</b> Vorlesu                                                                                   | ing                                                                               |                                                                       |                                    |                                                       |  |  |  |  |  |  |
| Anzeige im                                                                                                    | Stundenplan:                                                                                              |                                                                                   |                                                                       |                                    |                                                       |  |  |  |  |  |  |
| Semesterw                                                                                                    | ochenstunden:                                                                                             | 2                                                                                 |                                                                       |                                    |                                                       |  |  |  |  |  |  |
|                                                                                                    |                                                                                                    |                                                                                   |                                                                       |                                    |                                                       |  |  |  |  |  |  |
| Unterrichts                                                                                                    | sprache: Deuts                                                                                            |                                                                                   |                                                                       |                                    |                                                       |  |  |  |  |  |  |
| Unterrichts<br>Min.   Max.                                                                                               | Teilnehmerzah                                                                                             | i: - l -                                                                          |                                                                       |                                    |                                                       |  |  |  |  |  |  |
| Unterrichts<br>Min.   Max.                                                                                               | Teilnehmerzah                                                                                             | l: -   -                                                                          |                                                                       |                                    |                                                       |  |  |  |  |  |  |
| Unterrichts<br>Min.   Max.<br>Lernziel:<br>Grundlegen                                                                    | sprache: Deuts<br>Teilnehmerzah<br>de Einführung ir                                                       | l: -   -<br>) das Thema: Vermittlung \                                            | von Grundkenntnissen                                                  |                                    |                                                       |  |  |  |  |  |  |
| Unterrichts<br>Min.   Max.<br>Lernziel:<br>Grundlegen                                                                    | sprache: Deuts<br>Teilnehmerzah<br>de Einführung ir                                                       | l: -   -<br>n das Thema; Vermittlung v                                            | von Grundkenntnissen                                                  |                                    |                                                       |  |  |  |  |  |  |
| Unterrichts<br>Min.   Max.<br>Lernziel:<br>Grundlegen                                                                    | sprache: Deuts<br>Teilnehmerzah<br>de Einführung ir                                                       | I: -   -<br>n das Thema; Vermittlung v                                            | von Grundkenntnissen                                                  |                                    |                                                       |  |  |  |  |  |  |
| Unterrichts<br>Min.   Max.<br>Lernziel:<br>Grundlegen<br>Material zu                                                     | r gesamten Ver                                                                                            | l: -   -<br>n das Thema; Vermittlung v<br>anstaltung                              | von Grundkenntnissen                                                  |                                    |                                                       |  |  |  |  |  |  |
| Unterricht:<br>Min.   Max.<br>Lernziel:<br>Grundlegen<br>Material zu                                                     | sprache: Deuts<br>Teilnehmerzah<br>de Einführung ir<br>r gesamten Ver                                     | I: -   -<br>n das Thema; Vermittlung v<br>anstaltung                              | von Grundkenntnissen                                                  |                                    | Material hinzufüger                                   |  |  |  |  |  |  |
| Unterricht:<br>Min.   Max.<br>Lernziel:<br>Grundlegen<br>Material zu<br>Es liegt keir                                    | r gesamten Ver                                                                                            | I: -   -<br>n das Thema; Vermittlung v<br>anstaltung                              | von Grundkenntnissen                                                  |                                    | Material hinzufüger                                   |  |  |  |  |  |  |
| Unterricht:<br>Min.   Max.<br>Lernziel:<br>Grundlegen<br>Material zu<br>Es liegt keir                                    | sprache: Deuts<br>Teilnehmerzah<br>de Einführung ir<br>r gesamten Ver                                     | i: -   -<br>n das Thema; Vermittlung v<br>anstaltung                              | von Grundkenntnissen                                                  |                                    | Material hinzufüger                                   |  |  |  |  |  |  |
| Unterricht:<br>Min.   Max.<br>Lernziel:<br>Grundlegen<br>Material zu<br>Es liegt keir<br>Anmeldefri                      | sprache: Deuts<br>Teilnehmerzah<br>de Einführung ir<br>r gesamten Ver<br>n Material vor.<br>sten          | I: -   -<br>n das Thema; Vermittlung v<br>anstaltung                              | <i>v</i> on Grundkenntnissen                                          |                                    | Material hinzufüger                                   |  |  |  |  |  |  |
| Unterricht:<br>Min.   Max.<br>Lernziel:<br>Grundlegen<br>Material zu<br>Es liegt keir<br>Anmeldefri<br>Phase             | sprache: Deuts<br>Teilnehmerzah<br>de Einführung ir<br>r gesamten Ver<br>n Material vor.<br>sten<br>Block | I: -   -<br>n das Thema; Vermittlung v<br>anstaltung<br>Start                     | von Grundkenntnissen                                                  | Ende Abmeldung                     | Material hinzufüger                                   |  |  |  |  |  |  |
| Unterricht:<br>Min.   Max.<br>Lernziel:<br>Grundlegen<br>Material zu<br>Es liegt keir<br>Anmeldefri<br>Phase<br>1. Phase | sprache: Deuts Teilnehmerzah de Einführung ir r gesamten Ver n Material vor. sten Block Semester          | I: -   -<br>n das Thema; Vermittlung v<br>anstaltung<br>Start<br>01.09.2016 09:00 | von Grundkenntnissen          Ende Anmeldung         22.09.2016 13:00 | Ende Abmeldung<br>22.09.2016 13:00 | Material hinzufüger<br>Ende Hörer<br>22.09.2016 13:00 |  |  |  |  |  |  |

Abbildung 1: Veranstaltungsdetails

Nun können Sie die Schaltfläche "Teilnehmer" anklicken und kommen nun zur Studierendenliste. Hier haben Sie eine einfache Übersicht über die Teilnehmer (Matrikelnummer, Name, Vorname) sowie die Möglichkeit weitere Seiten aufzurufen oder Aktionen durchzuführen.

#### Studierendenliste 12345 Einführungskurs

|     |             | Schließen   | Anwesenheitsmatrix erstellen | Teilnahme       | Erweiterte Liste | Neue Nachricht |
|-----|-------------|-------------|------------------------------|-----------------|------------------|----------------|
| Nr. | MatrikeInr. | Name        | V                            | orname          |                  |                |
| 1   | 6606206     | TESTSTUDENT | S                            | EA-IT - Bettina |                  |                |

Abbildung 2: Studierendenliste

## 2 Was bedeutet "aktive" bzw. "inaktive" Teilnahme?

Die aktive oder inaktive Teilnahme an einer Lehrveranstaltung ist eine allgemeingehalte Bezeichnung, die sich auf die Kontrolle möglicher vorgesehener und zu erbringender Prüfungsvoraussetzungen in Form von Studienleistungen oder auf die Einhaltung einer erforderlichen Anwesenheitspflicht in Lehrveranstaltungen bezieht.

Die geltenden Regelungen an Ihrer Fakultät und Ihrem Fach können Sie in der Rahmenprüfungsordnung Ihrer Fakultät (§ 5 Lehrveranstaltungen und § 9 Zulassung zu Modulprüfungen) sowie den Fachspezifischen Bestimmungen und/oder dem Modulhandbuch des Studiengangs nachlesen.

## 3 Wie und wann erfasse ich eine inaktive Teilnahme?

Die Voreinstellung im System ist "aktiv". D.h. Sie müssen nur in den Fällen tätig werden, in denen die Anforderungen oder die Anwesenheitspflicht nicht erfüllt sind. Das "Inaktiv setzen" ist einmalig und erst dann vorzunehmen, wenn eine "aktive" Teilnahme nicht mehr möglich ist. Haben Sie eine Inaktivsetzung vorgenommen ist eine nachträgliche Änderung nur noch durch das zuständige Studienbüro möglich.

Öffnen Sie die Maske zur Verwaltung der Teilnahme mit der gleichnamigen Schaltfläche (s. Abb. 2):

#### Studierendenliste 12345 Einführungskurs

|       |             |             | 💽 Schließen 🛛 💽 Liste | Erweiterte Liste 📑 Neue Nachricht |
|-------|-------------|-------------|-----------------------|-----------------------------------|
|       |             |             |                       | Speichern Speichern               |
| Nr.   | Matrikelnr. | Name        | Vorname               | Inaktiv setzen                    |
| Aktiv |             |             |                       |                                   |
| 1     | 6606206     | TESTSTUDENT | SEA-IT - Bettina      |                                   |

#### Abbildung 3: Maske "Teilnahme" bevor die Inaktivsetzung erfolgt ist

Setzen Sie nun den Haken in der Spalte "Inaktiv setzen" und klicken auf "Speichern". Sie müssen eine iTAN eingeben um den Vorgang abzuschließen.

#### Inaktiv setzen 12345 Einführungskurs

|          |                                         |                                                 | Schließen                            |  |  |  |  |
|----------|-----------------------------------------|-------------------------------------------------|--------------------------------------|--|--|--|--|
| Die Teil | nehmer werden von allen Prüfungen abge  | meldet, die noch nicht freigegeben sind. Möchte | en Sie mit der Abmeldung fortfahren? |  |  |  |  |
| Nr.      | Matrikelnummer                          | Name                                            | Vorname                              |  |  |  |  |
| 1        | 6606206                                 | TESTSTUDENT                                     | SEA-IT - Bettina                     |  |  |  |  |
|          |                                         |                                                 |                                      |  |  |  |  |
| Bestäti  | Bestätigen                              |                                                 |                                      |  |  |  |  |
|          |                                         |                                                 | Abschicken                           |  |  |  |  |
| Bitte ge | ben Sie von Ihrem iTAN-Block die iTAN m | it der folgenden Nummer ein: 5                  |                                      |  |  |  |  |

#### Abbildung 4: Teilnehmer inaktiv setzen

Ist ein Teilnehmer schon inaktiv gesetzt ist die Spalte "Inaktiv setzen" auf der "Teilnahme"-Maske leer.

#### Studierendenliste 12345 Einführungskurs

|         |             |             | Schließen 🛛 🕞 Liste | Erweiterte Liste 📑 Neue Nachricht |
|---------|-------------|-------------|---------------------|-----------------------------------|
|         |             |             |                     | Speichern                         |
| Nr.     | Matrikelnr. | Name        | Vorname             | Inaktiv setzen                    |
| Inaktiv |             |             |                     |                                   |
| 1       | 6606206     | TESTSTUDENT | SEA-IT - Bettina    |                                   |

#### Abbildung 5: Maske "Teilnahme" nach der Inaktivsetzung

In der Studierendenliste sind inaktive Teilnehmer ihrer Lehrveranstaltung kursiv dargestellt.

#### Studierendenliste 12345 Einführungskurs

|     |             | Schließen | Anwesenheitsmatrix erstellen | Teilnahme  | Erweiterte Liste | Neue Nachricht |
|-----|-------------|-----------|------------------------------|------------|------------------|----------------|
| Nr. | Matrikelnr. | Name      |                              | Vorname    |                  |                |
| 1   | 6606206     | TESTSTU   | DENT                         | SEA-IT - I | Bettina          |                |

Hervorgehobene Studierende sind inaktiv gesetzt, auf der Warteliste oder ihre Anmeldung ist vorläufig.

Abbildung 6: Studierendenliste: inaktive Teilnehmer sind kursiv dargestellt

### 4 Wie werden die betroffenen Studierenden informiert?

Inaktiv gesetzte Studierende erhalten eine STiNE-Nachricht, die sie über den neuen Status ihrer Veranstaltungsteilnahme und ggf. eine damit verbundene Abmeldung von einer Prüfung wegen fehlender Voraussetzungen, informiert.